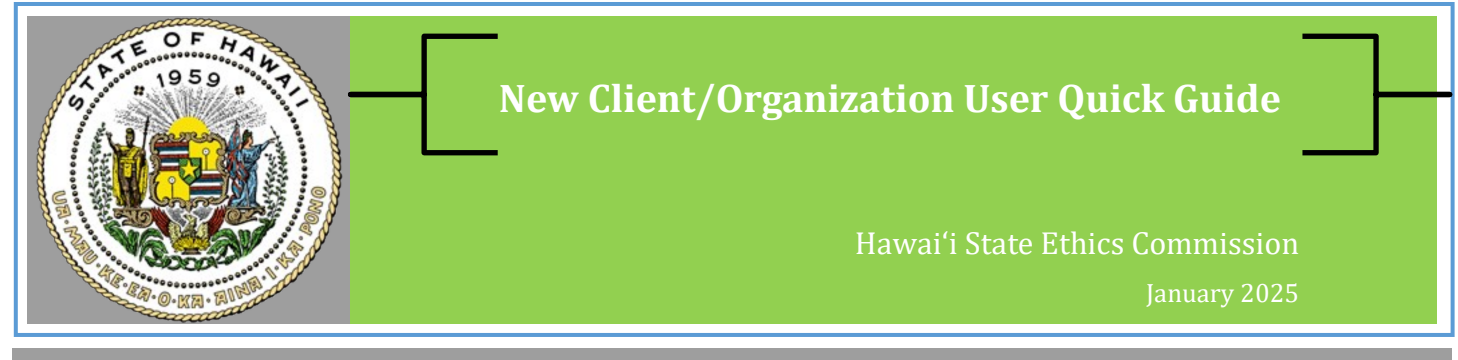

## This quick guide is for company representatives and in-house lobbyists who work for client/organizations involved in state lobbying activities

- Company representatives and in-house lobbyists must have a **Client/Organization User** account to file lobbyist registrations and expenditure reports using the E-Filing System.
- If you are an external lobbyist, sign up for a **Lobbyist User** account. See New Lobbyist User Quick Guide.
- Browser Requirements: Google Chrome, Microsoft Edge, Firefox, or Safari. Do not use Internet Explorer.

## Sign up for a Client/Organization User Account

| Step 1 | Go to <u>New Account Sign-Up for Client/Organization User</u>                     |
|--------|-----------------------------------------------------------------------------------|
| Step 2 | Enter your contact information (name, email, mailing address, phone number, etc.) |

### **Step 3** Search for a Client/Organization

- Type the name of the **Client/Organization** in the search field (partial terms are ok) and **Select this client/organization**. Then check your email to complete account set-up (**Step 4**).
- If your company is <u>not</u> listed, verify the correct spelling. To add a new entity to the database, click **Create a client/organization** and follow the steps below:
  - Type the full name of your **Client/Organization** under **Account Name**. If the entity does business under a different name, enter both the legal name and the DBA name e.g., ABC, Inc. (dba Alphabet Biz).
  - Enter the entity's contact information and areas of lobbying (Check at least one subject).
  - Type your name in the **Electronic Signature** field and click **Submit Registration** (this will add the entity to the list of client/organizations and create your user account). Then check your email to complete account set-up (**Step 4**).

*NOTE:* This process creates a user account so you can access information on the E-Filing system. To register as a lobbyist, see instructions on page 2.

#### **Step 4** Check your email to complete your account set-up.

You will receive an email with instructions on how to finish creating your user account (check your junk/spam folder). Click on the link in the email and then create a new password.

Hawai'i State Ethics Commission • 1001 Bishop Street, Ste. 970 • Honolulu, Hawai'i 96813 • (808) 587-0460 Email: <u>info.ethics@hawaii.gov</u> • HSEC website: <u>http://ethics.hawaii.gov</u>

# **In-House Lobbyist Registration**

- If you are an in-house lobbyist, you must have a **Client/Organization User** account to register as a lobbyist.
- You may register other in-house lobbyists in your company as long as they have an existing **Client/Organization User** account.

| Step 1 | Log in to your account, select the <b>Lobbyist Registration</b> tab on the menu bar, and click <b>New</b> to create a new lobbyist registration form.                                                                                                    |
|--------|----------------------------------------------------------------------------------------------------|
| Step 2 | <ul> <li>Mandatory Lobbyist Training</li> <li>Select or enter date when you took the mandatory lobbyist law training NOTE: Complete the training prior to submitting your lobbyist registration.</li> </ul>                                                                                                    |
| Step 3 | <ul> <li>Registration Information</li> <li>Registration Name: enter the first and last name of the lobbyist</li> <li>Select or enter the Effective Lobbying Date</li> </ul>                                                                                                    |
| Step 4 | <ul> <li>Select Lobbying Firm &amp; Lobbyist</li> <li>For in-house lobbyists, type the name of your Client/Organization in the Lobbying Firm search field and select one of the results.</li> <li>Type the name of the Lobbyist in the search field (partial terms are ok) and select one of the results. Only lobbyists associated with the selected Lobbying Firm (i.e., Client/Organization) will be listed.</li> <li>Note: If you do not see the name of your in-house lobbyist, please confirm that a Client/Organization User account has been created for this individual.</li> </ul> |
| Step 5 | <ul> <li>Select Client/Organization</li> <li>Type the name of the Client/Organization in the search field (partial terms are ok) and select one of the results.</li> </ul>                                                                                                    |
| Step 6 | Select subject areas of lobbying (Check at least one subject area)                                                                                                    |
| Step 7 | <ul> <li>Enter your electronic signature &amp; click Save to file your form.</li> <li>After you file, you will receive an email confirmation (check your spam/junk folder).</li> <li>For a list of your registrations, click on the Lobbyist Registration tab on the menu bar.</li> </ul>                                                                                                    |

## **Lobbyist Termination**

- To terminate your lobbyist registration, click on the **Lobbyist Registration** tab on the menu bar and select your registration form. Click **File Termination** (top right).
- In the pop-up window, select the effective termination date (current date is set as default), select reason for termination, check the certification box, and then click **Save** to file the termination notice.
- The lobbyist who was terminated will receive an email confirmation. So if you are filing on behalf of someone else, you will not get the email; instead, check the filing date on the **Lobbyist Registration** tab.